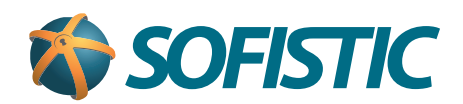

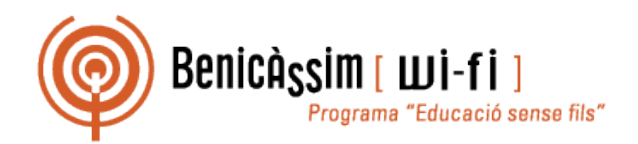

## Benicassim-wifi INSTRUCCIONES DE CONEXIÓN

## iOS

soportewifi@sofistic.net

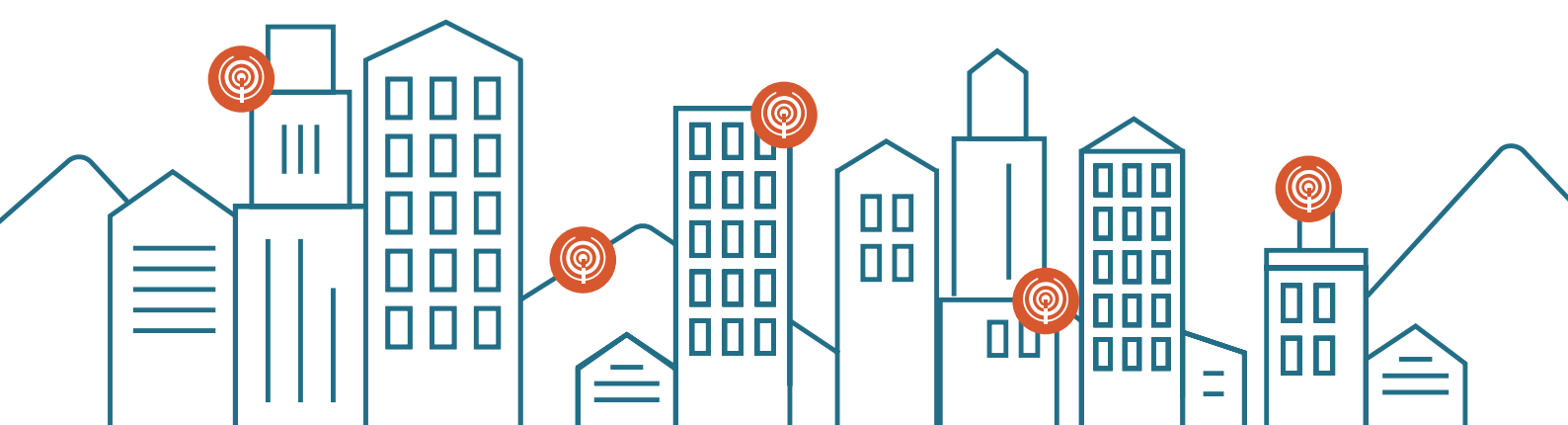

1 En Ajustes, en la sección WiFi seleccionamos la red benicassim-wifi.

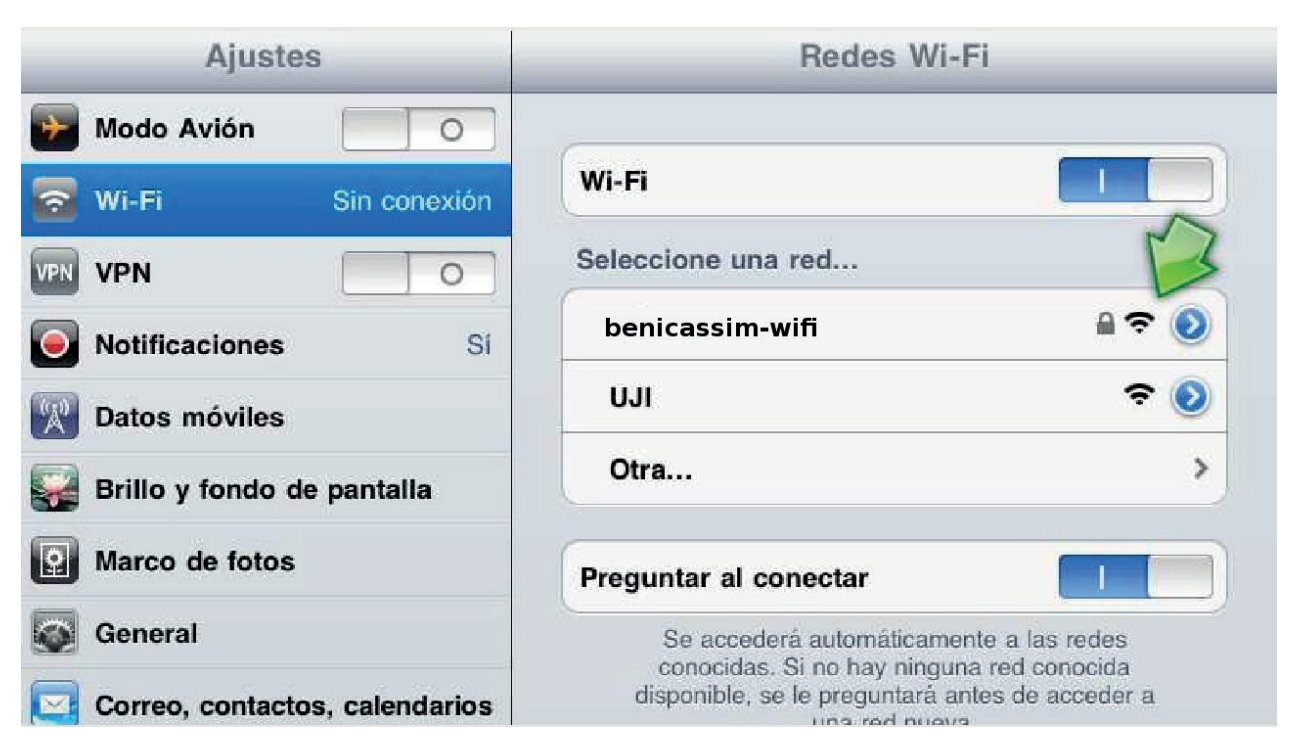

2 Seguidamente nos pedirá las **credenciales de autenticación**, allí ponemos nuestro **nombre de usuario** y **contraseña**.

| 0   | Natificar  | benicassim-wifi                               |               |
|-----|------------|-----------------------------------------------|---------------|
|     | Notificat  | Introduzca la contraseña de "benicassim-wifi" |               |
| ·Xº | Datos m    | Cancelar Contraseña                           | <b>₹ 0</b>    |
|     | Brillo y 1 | M                                             | >             |
| 2   | Marco d    | Nombre de usuario XXXXXXXXX                   |               |
| 0   | General    | Contraseña ••••••••                           | des           |
|     | Correo, d  |                                               | ada<br>ader a |
|     | Safari     |                                               |               |
| 8   | iPod       |                                               |               |
| 22  | Vídeo      |                                               |               |

3 Una vez introducidas nuestras credenciales de acceso, se nos mostrará una pantalla de **validación del certificado** del servidor, pulsar en **Aceptar**.

• Finalmente, si todo ha ido bien, **ya estaremos conectados** a la red wifi de benicassim, podemos comprobarlo en la parte **superior izquierda de la pantalla**.

| iPad 중                       | 11:56                                                                                | 93%            |  |
|------------------------------|--------------------------------------------------------------------------------------|----------------|--|
| Ajustes                      | Redes Wi-F                                                                           | I              |  |
| Modo Avión                   | 6                                                                                    |                |  |
| 🛜 Wi-Fi benicassim-wifi      | Wi-Fi                                                                                |                |  |
| VPN VPN                      | Seleccione una red                                                                   |                |  |
| Notificaciones Si            | ✓ benicassim-wifi                                                                    | A 🗢 📀          |  |
| Datos móviles                | UJI                                                                                  | <del>ç</del> 📀 |  |
| 🙀 Brillo y fondo de pantalla | Otra                                                                                 | >              |  |
| Marco de fotos               | Preguntar al conectar                                                                |                |  |
| General                      | Se accederá automáticamente a las redes<br>conocidas. Si no hay ninguna red conocida |                |  |